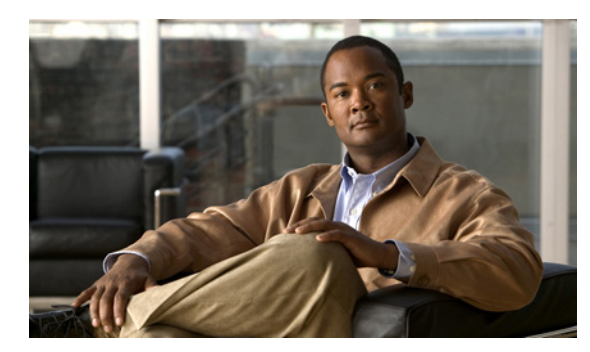

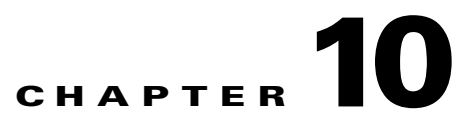

# **Cisco Unity Connection 8.x Dial Plan Settings**

See the following sections:

- Search Partitions, page 10-1
- New Partition, page 10-2
- Edit Partition, page 10-2
- Search Search Spaces, page 10-3
- New Search Space, page 10-3
- Edit Search Space, page 10-4

### **Search Partitions**

Γ

| Table 10-1 | Search Partitions Page |
|------------|------------------------|
|------------|------------------------|

| Field           | Description                                                                                                    |
|-----------------|----------------------------------------------------------------------------------------------------|
| Limit Search To | (Applicable to Cisco Unity Connection configurations only.) Select the criteria by which to limit the display of search results:                                           |
|                 | • All—Display all search results, regardless of the Cisco Unity Connection location to which they belong.                                                                  |
|                 | • Location—Display only results that belong to a particular Connection location. When you select this option, choose the name of the location from the Where Name Is list. |
| Name            | (Display only) The name of the object. Select the Name to go to the specific page for that object.                                                                         |
| Delete Selected | To delete a partition, check the check box to the left of the display name, and select Delete Selected.<br>You can delete multiple partitions at once.                     |
| Add New         | To add a partition, select the Add New button. A new page opens, on which you enter data applicable to the new partition.                                                  |

#### See Also

 The "Managing Partitions in Cisco Unity Connection 8.x" section in the "Managing Partitions and Search Spaces in Cisco Unity Connection 8.x" chapter of the System Administration Guide for Cisco Unity Connection Release 8.x, available at http://www.cisco.com/en/US/docs/voice\_ip\_comm/connection/8x/administration/guide/8xcucsagx .html.

### **New Partition**

Table 10-2 New Partition Page

| Field | Description                                 |
|-------|---------------------------------------------|
| Name  | Enter a descriptive name for the partition. |

#### See Also

 The "Managing Partitions in Cisco Unity Connection 8.x" section in the "Managing Partitions and Search Spaces in Cisco Unity Connection 8.x" chapter of the System Administration Guide for Cisco Unity Connection Release 8.x, available at http://www.cisco.com/en/US/docs/voice\_ip\_comm/connection/8x/administration/guide/8xcucsagx .html.

### **Edit Partition**

| Field       | Description                                 |
|-------------|---------------------------------------------|
| Name        | Enter a descriptive name for the partition. |
| Description | Enter a description for the partition.      |

#### See Also

 The "Managing Partitions in Cisco Unity Connection 8.x" section in the "Managing Partitions and Search Spaces in Cisco Unity Connection 8.x" chapter of the System Administration Guide for Cisco Unity Connection Release 8.x, available at http://www.cisco.com/en/US/docs/voice\_ip\_comm/connection/8x/administration/guide/8xcucsagx .html.

### **Search Search Spaces**

Table 10-4 Search Search Spaces Page

| Field           | Description                                                                                                    |
|-----------------|----------------------------------------------------------------------------------------------------|
| Limit Search To | (Applicable to Cisco Unity Connection configurations only.) Select the criteria by which to limit the display of search results:                                           |
|                 | • All—Display all search results, regardless of the Cisco Unity Connection location to which they belong.                                                                  |
|                 | • Location—Display only results that belong to a particular Connection location. When you select this option, choose the name of the location from the Where Name Is list. |
| Delete Selected | To delete a search space, check the check box to the left of the display name, and select Delete Selected. You can delete multiple search spaces at once.                  |
| Name            | ( <i>Display only</i> ) The name of the search space. Select the Name to go to the specific page for that search space.                                                    |

### See Also

• The "Managing Search Spaces in Cisco Unity Connection 8.x" section in the "Managing Partitions and Search Spaces in Cisco Unity Connection 8.x" chapter of the *System Administration Guide for Cisco Unity Connection Release* 8.x, available at http://www.cisco.com/en/US/docs/voice\_ip\_comm/connection/8x/administration/guide/8xcucsagx .html.

### **New Search Space**

I

 Table 10-5
 New Search Space Page

| Field | Description                                    |
|-------|------------------------------------------------|
| Name  | Enter a descriptive name for the search space. |

#### See Also

 The "Managing Search Spaces in Cisco Unity Connection 8.x" section in the "Managing Partitions and Search Spaces in Cisco Unity Connection 8.x" chapter of the System Administration Guide for Cisco Unity Connection Release 8.x, available at http://www.cisco.com/en/US/docs/voice\_ip\_comm/connection/8x/administration/guide/8xcucsagx

.html.

1

## **Edit Search Space**

Table 10-6

Edit Search Space Page

| Field                    | Description                                                                                                    |
|--------------------------|----------------------------------------------------------------------------------------------------|
| Name                     | Enter a descriptive name for the search space.                                                                                                    |
| Description              | Enter a description for the search space.                                                                                                    |
| Assigned Partitions      | The ordered list of partitions that define the search space.                                                                                                    |
|                          | To change the order of partitions in the Assigned Partitions list, select the name of the partition to move, then select the up or down arrow to the right of the list.                    |
|                          | To remove a partition from the Assigned Partitions list, select the name of the partition in the list, then select the down arrow below the list.                                          |
| Unassigned<br>Partitions | The list of partitions that are not part of the search space.                                                                                                    |
|                          | To add a partition to the list of partitions assigned to the search space, select the name of the partition<br>in the Unassigned Partitions list, then select the up arrow above the list. |

#### See Also

• The "Managing Search Spaces in Cisco Unity Connection 8.x" section in the "Managing Partitions and Search Spaces in Cisco Unity Connection 8.x" chapter of the System Administration Guide for Cisco Unity Connection Release 8.x, available at http://www.cisco.com/en/US/docs/voice\_ip\_comm/connection/8x/administration/guide/8xcucsagx .html.